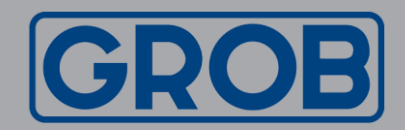

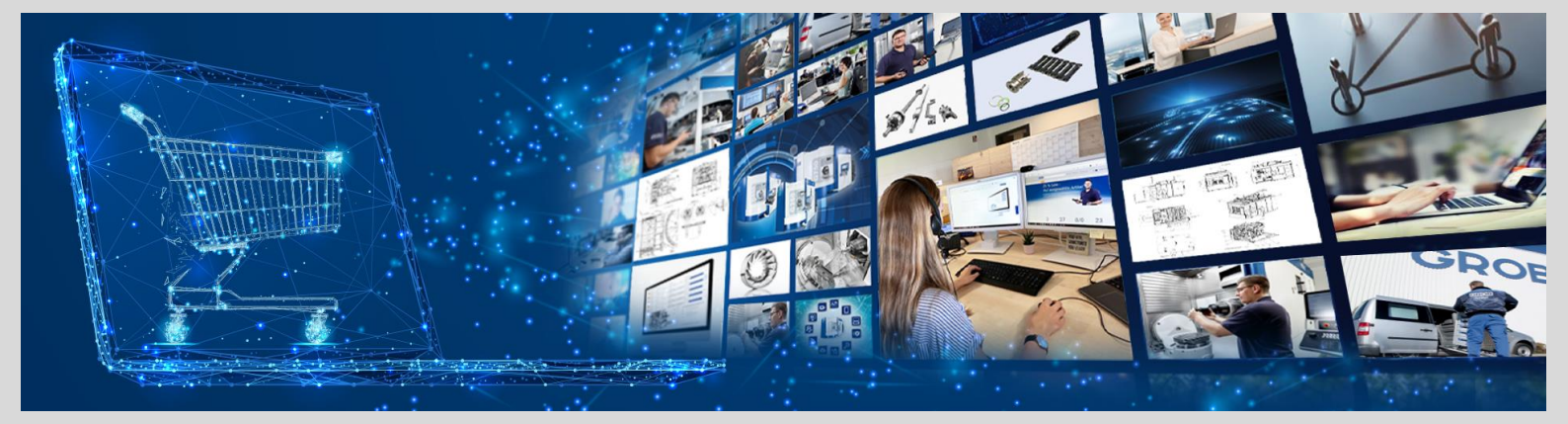

# Web Shop GROB<sup>4</sup>Care Instruction: OCI Integration

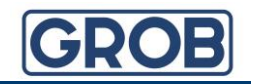

## What is OCI and which are the advantages?

OCI (Open Catalog Interface) from GROB is an SAP standard interface. The interface serves the purpose of integrating the Web Shop into your ERP system.

- ✓ Transfer of Web Shop shopping cart to your ERP system
- Time saving thanks to process automation
- Simplification
- All prices at one view
- Current availabilities

Your process from selection of the correct spare part up to placement of your order:

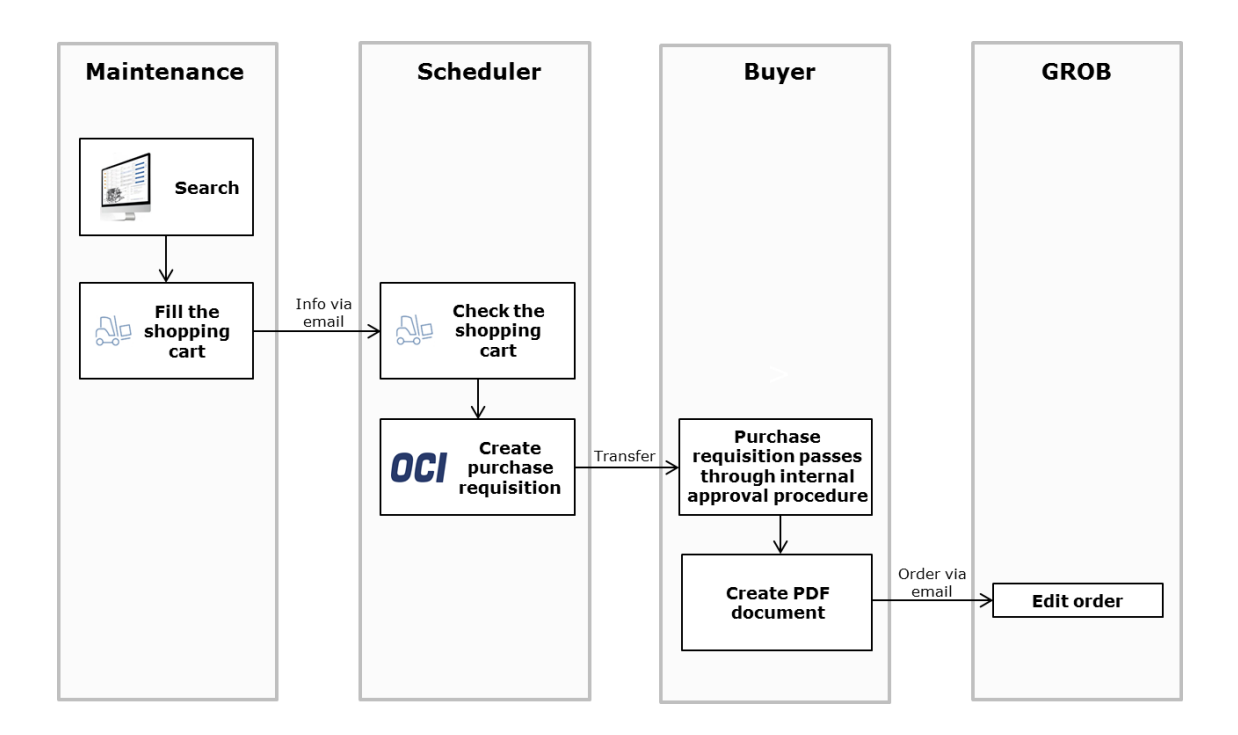

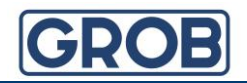

## How is it possible to create a purchase request with the Web Shop GROB4Care?

The buyer would like to create a purchase request in his ERP<sup>2</sup>). He therefore selects transaction ME51N and then "catalog" GROB4Care.

| Create Purchase Requisition                                                                                                    |                          |                    |                |                          |              |              |          |      |
|----------------------------------------------------------------------------------------------------|--------------------------|--------------------|----------------|--------------------------|--------------|--------------|----------|------|
| Document Overview On 🕴 🛅 🖆 🚺 🚰 Personal Setting                                                                                |                          |                    |                |                          |              |              |          |      |
| Purchase requisition         Source Determine           Header         Image: Source Determine         Image: Source Determine | nation                   |                    |                | Selec                    | t catalog    |              |          |      |
| E 9 DT. LTMMT. I.M.                                                                                                    | ) <b>() , () , () ()</b> | 1 🖻 🎇 🕒            | 🚰 Default Valu | es 📑                     |              |              |          |      |
| 🖹 Status Item A I Material Short Text                                                                                          | Quantity Un              | nit OUn Val. Price | Per T          | otal Value Delivery Date | e Matl Group | Requested By | Tracking | Requ |
|                                                                                                    |                          |                    | 0              |                          |              |              |          |      |
|                                                                                                    |                          |                    | 0              |                          |              |              |          |      |
|                                                                                                    |                          |                    | 0              |                          |              |              |          |      |
|                                                                                                    |                          |                    | ~              |                          | 1            |              |          |      |

Then, the Web Shop GROB<sup>4</sup>Care opens in the ERP browser. You can now fill the shopping cart of the shop ad lib and transfer all items from the shopping cart to your order request afterwards. The request can run through your internal process of approval and you order from GROB by e-mail or fax as usual.

### Integrate the Web Shop into your ERP System <sup>2</sup>) in three steps:

Requirement is the permission to customize the purchasing settings. At the beginning, it is necessary to make some settings. Therefore, please select transaction SPRO and the field <SAP Reference IMG>.

| [   | ç | <u>P</u> roject | <u>E</u> dit | <u>G</u> oto | <u>S</u> ettings | <u>T</u> ools | S <u>y</u> stem | <u>H</u> elp  |     |       |   |            |  |
|-----|---|-----------------|--------------|--------------|------------------|---------------|-----------------|---------------|-----|-------|---|------------|--|
|     | C |                 |              |              | • « 🔒            | 🔕 🚫           | 👷 l 🗁           | <b>60 6</b> 0 | 121 | D D I | - | 0 🖳        |  |
|     | ( | Custom          | nizing       | : Exe        | cute Proj        | ject          |                 |               |     |       |   |            |  |
|     | 4 | SAP Refe        | erence I     | IMG          | IMG Inform       | ation         | Project         | Analysis      |     |       |   |            |  |
|     | 1 | My Custom       | izing Wo     | orklist      |                  |               |                 |               |     |       |   |            |  |
|     |   | Project         | Nam          | ne           |                  |               |                 |               |     |       | [ | <b>111</b> |  |
|     |   | Ī               |              |              |                  |               |                 |               |     |       |   | •          |  |
| - 1 |   | -               | _            |              |                  |               |                 |               |     |       |   | -          |  |

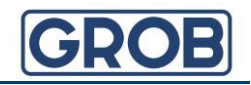

Navigate to the web services ID and Description via the structure <Materials Management>, <Purchasing>, <Environment Data>.

| Display IMG                          |                                       |
|--------------------------------------|---------------------------------------|
| 📚 🛃 📫 🕴 Existing BC Sets             | ఈ BC Sets for Activity ్ ని Activated |
| Structure                            |                                       |
| Sales and Distributi                 | on                                    |
| 🔹 🗟 🛛 Materials Managem              | ent                                   |
| 🕨 🗟 🛛 General Setting                | s for Materials Management            |
| <ul> <li>Consumption-Base</li> </ul> | ased Planning                         |
| <ul> <li>Purchasing</li> </ul>       |                                       |
| Environmen                           | t Data                                |
| • 🛃 🍄 Define A                       | ttributes of System Messages          |
| • 🛃 🍄 Define 🛙                       | efault Values for Buyers              |
| • 🛃 🍄 Define 1                       | ax Jurisdiction                       |
| • 👸 🎲 Maintain                       | Display Type for Date/Period          |
| • 🗟 🕸 Web Se                         | rvices: ID and Description            |
| <ul> <li>Material Mas</li> </ul>     | ter                                   |
| 🕨 🗟 🛛 Vendor Mas                     | ter                                   |

1. Call up "New Entries" in transaction "Web-Services: ID and Description".

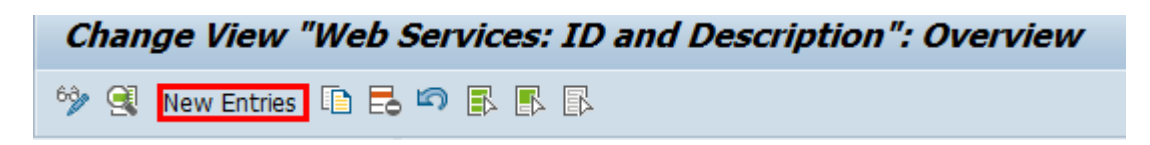

2. Enter "GROB4Care" as a Web Service ID. The description is also "GROB4Care".

Please tick the following parameters:

| New Entries: Details                                     | s of Added Ent                                                                                                    | ries      |
|----------------------------------------------------------|----------------------------------------------------------------------------------------------------|-----------|
| 🧐 🖶 🖏 🕒                                                  |                                                                                                    |           |
| Dialog Structure  Web Services: ID and De Call Structure | Web Service ID                                                                                                    | GROB4Care |
|                                                          | Description<br>Default Indicator<br>Product Details<br>Validation<br>Src of Supply<br>Cross-Catalog Sea<br>Partner Details<br>Use HTTP GET<br>Path for Symbol | GROB4Care |

<sup>2)</sup>All descriptions and details refer to SAP ERP. In other ERP systems, there may possibly be deviations.

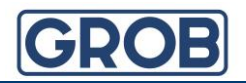

**3.** By double-clicking on the "Call Structure" at the left-hand side in the navigation, you get to an overview site:

| Change View "Call Structure": Overview    |   |                |                       |                                                        |  |  |  |
|-------------------------------------------|---|----------------|-----------------------|--------------------------------------------------------|--|--|--|
| 🤣 New Entries 🗈 🗟 🖙                       |   | 8 🖪 🖪          |                       |                                                        |  |  |  |
| Dialog Structure  Web Services: ID and De | w | eb Service ID  | GROB4Care_Live        |                                                        |  |  |  |
| • 🗁 Call Structure                        |   | Call Structure |                       |                                                        |  |  |  |
|                                           |   | Seq.Number     | Name of Parameter for | Value of Parameter for Web Service                     |  |  |  |
|                                           |   | 1              |                       | https://shop.grobgroup.com/c4s_oci_api/auth/oci/login? |  |  |  |
|                                           |   | 2              | USERNAME              | test.test@grob.de                                      |  |  |  |
|                                           |   | 3              | PASSWORD              | 123456                                                 |  |  |  |
|                                           |   | 5              | SHOP_ID               | 2                                                      |  |  |  |
|                                           |   | 6              | HOOK_URL              |                                                        |  |  |  |

Please enter 4 parameters as described above. It is important that you use the same sequence.

On the ongoing number 1, there must be the URL. Please enter <u>https://shop.grobgroup.com/c4s\_oci\_api/auth/oci/login</u>? Please type your user name and your password into the fixed values 2 and 3. *The password should not include special characters.* HOOK\_URL is provided automatically.

Then you have to scroll to the right in this SAP screen and to enter the following data:

| ☐ <u>T</u> able View <u>E</u> dit <u>G</u> oto                                                                                                    | <u>S</u> election <u>U</u> | <u>I</u> tilities S <u>y</u> stem <u>H</u> elp |           |  |  |
|----------------------------------------------------------------------------------------------------|----------------------------|------------------------------------------------|-----------|--|--|
| <ul> <li>The second second</li></ul> | « 📙   🜏 뎢                  | 🗟 😪   🚔 🖞 👘 👘 । 🎝 🎝 🎝 🎝 🕽 ।                    | 💭 🔁   🕜 🖳 |  |  |
| Change View "Call S                                                                                                    | Structure": (              | Overview                                       |           |  |  |
| 😚 New Entries 🗈 🗟 🖙                                                                                                    |                            |                                                |           |  |  |
| Dialog Structure  Web Services: ID and De                                                                                                    | Web Service ID             | GROB4Care4                                     |           |  |  |
| Call Structure                                                                                                    |                            |                                                |           |  |  |
|                                                                                                    | Seq.Number                 | Туре                                           |           |  |  |
|                                                                                                    | 1                          | URL                                            | <u> </u>  |  |  |
|                                                                                                    | 2                          | Fixed Value 🔹                                  | ×         |  |  |
|                                                                                                    | 3                          | Fixed Value 🔹                                  |           |  |  |
|                                                                                                    | 5                          | Fixed Value 🔹                                  |           |  |  |
|                                                                                                    | 6                          | Return URL 🔻                                   | #         |  |  |
|                                                                                                    |                            |                                                |           |  |  |
|                                                                                                    |                            |                                                |           |  |  |
|                                                                                                    |                            |                                                |           |  |  |

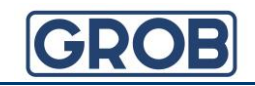

After saving it could be, that the following popup is rising: Please choose the marked button and give it any description.

| ftrag                                                                                                    | ×                  |
|----------------------------------------------------------------------------------------------------|--------------------|
| MMPUROCI_VC                                                                                                    |                    |
|                                                                                                    |                    |
|                                                                                                    | _                  |
|                                                                                                    |                    |
| Compared and the second second | ×                  |
|                                                                                                    | ftrag  MMPUROCI_VC |

### You have questions and require support?

We will help you: Customer Service GROB4Care

GROB-WERKE GmbH & Co. KG Industriestraße 4 87719 Mindelheim

Phone:+49 (8261) 996-9777E-Mail:GROB4Care.support@grobgroup.comInternet:https://shop.grobgroup.com